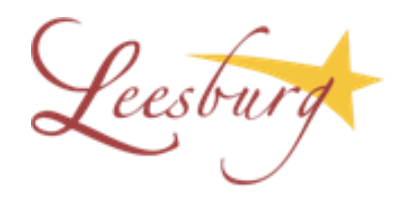

Please utilize the following link to log into your account <a href="https://leesburg.munisselfservice.com/citizens/">https://leesburg.munisselfservice.com/citizens/</a>

You will need your account number and customer ID from your water bill in order to log in.

If you already have an account, click on Log in

### TO CREATE AN ACCOUNT

Click on Utility Billing

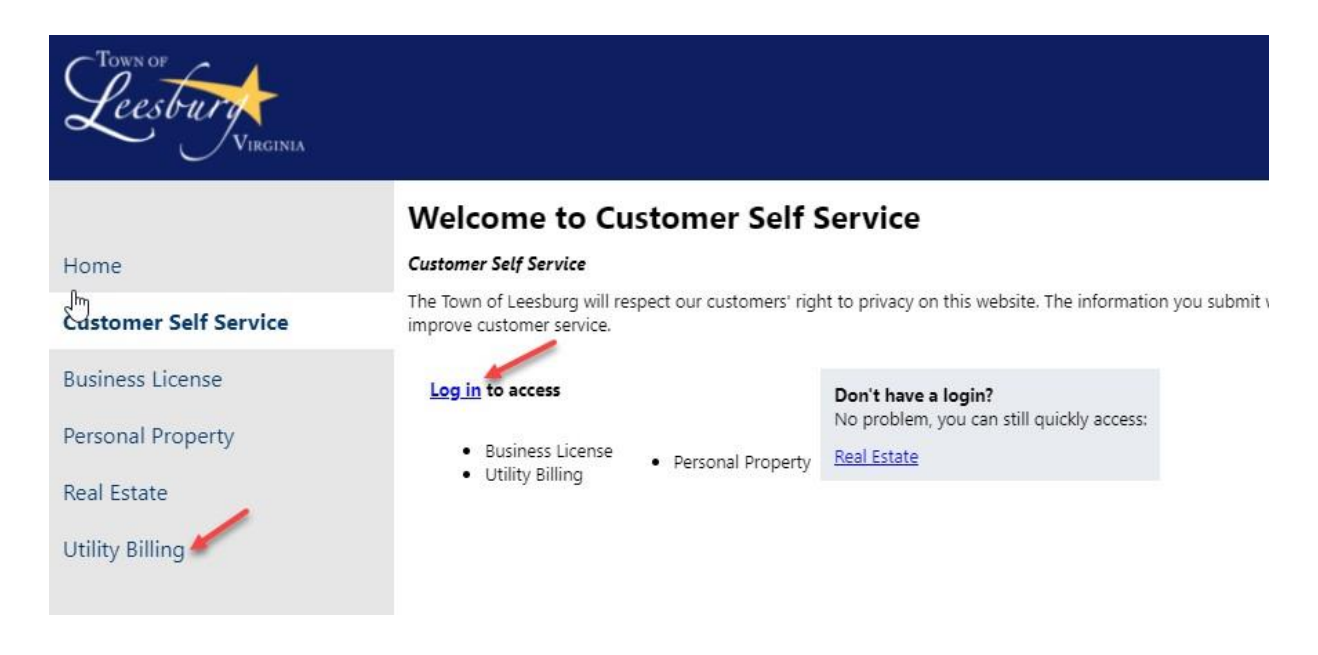

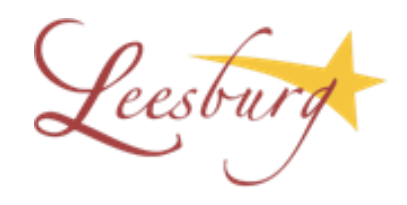

If you would like to sign in with one of your email accounts shown below, please select, login and you will be directed to enter the account number and the CID into the customer portal.

If you would like to create an account not using the options shown, click on Sign up

| Sign in to co    | mmunity access services |             |
|------------------|-------------------------|-------------|
| G Sig            | n in with Google        |             |
| Sig              | n in with Apple         |             |
| Sig              | n in with Microsoft     |             |
| Sig              | n in with Facebook      |             |
|                  | OR                      |             |
| Email address    |                         |             |
|                  | I                       | 1           |
| Password         |                         |             |
|                  | I                       | ····        |
| Remember m       | le                      |             |
|                  | Sign in                 |             |
| Forgot password? | Unlock account? H       | <u>lelp</u> |
| Don't have an ac | count? Sign up          |             |

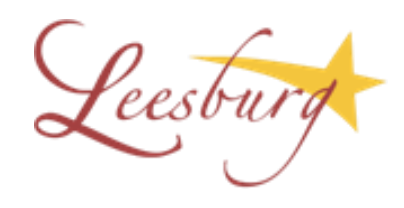

Enter the information requested and click on Sign Up Be aware that you need to input your new password only once. Verify you have typed your desired password correctly before submitting the form.

| Create an acc            | ount |
|--------------------------|------|
| لا<br>Email *            | Æ    |
| Password *               | (a)  |
| First name *             |      |
| Last name *              |      |
| indicates required field | /    |

You will receive an email from Community Access Identity with a link to activate your account.

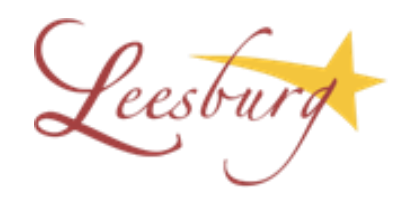

Your activation email will look like this:

From: Community Access Identity <<u>noreply@identity.tylerportico.com</u>> Sent:-Monday, February 28, 2022 4:48 PM To: Subject: Welcome to your Community Access account

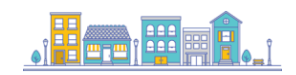

Hi,

Welcome to your Community Access account!

Your organization uses Community Access, Tyler Technologies, and Okta to provide access to all your resident applications and other public applications from Tyler Technologies.

Learn more about Community Access.

To verify your email address and activate your account, please click the following link:

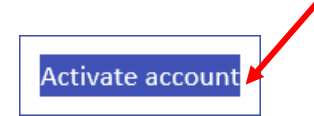

This is an automatically generated message from Community Access. Replies are not monitored or answered.

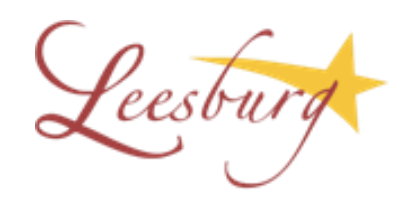

Your account now has been activated.

Go back and click on Back to Sign in

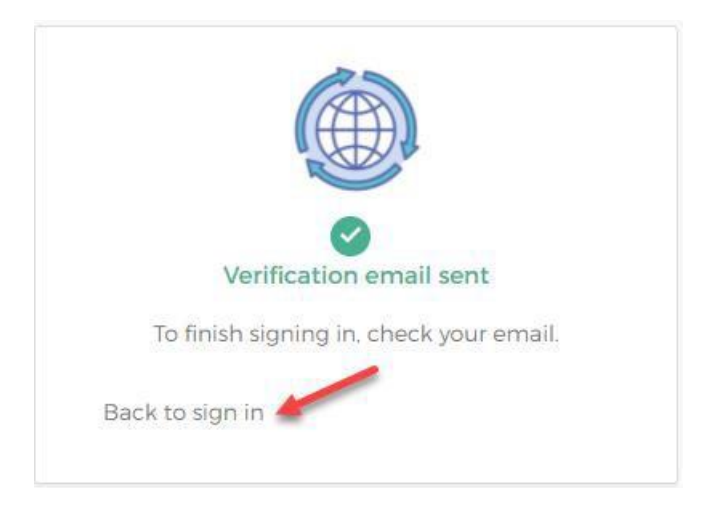

### Enter the email address, password and click on Sign in

| Sign in   |                           | 505  |
|-----------|---------------------------|------|
| Sign in   | to community access servi | ces. |
| G         | Sign in with Google       |      |
| Ú         | Sign in with Apple        |      |
|           | Sign in with Microsoft    |      |
| G         | Sign in with Facebook     |      |
|           | OR                        |      |
| Email add | dress                     |      |
|           |                           | 1    |
| Password  |                           |      |
|           |                           | 1    |
|           |                           |      |
| Remer     | mber me                   |      |
|           | Sign in                   | -    |
|           |                           |      |

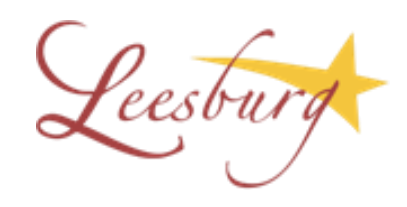

#### Click on Utility Billing

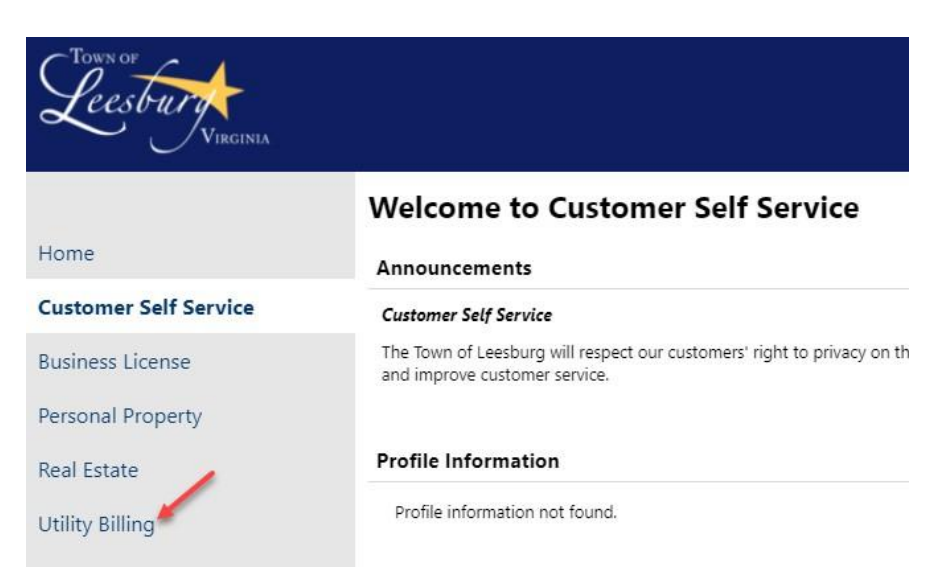

To sign up to view your daily water usage, receive high usage alerts or to see your bills, please enter your Account Number, Customer ID, check on Remember these values and click Search

| Leesbury VIRGINIA     |                                                                                                    |                                                                                                    |  |  |
|-----------------------|----------------------------------------------------------------------------------------------------|----------------------------------------------------------------------------------------------------|--|--|
|                       | Utility Billing                                                                                                    |                                                                                                    |  |  |
| Home                  | Utility Bills                                                                                                    |                                                                                                    |  |  |
| Customer Self Service | In order to link your Water & Sewer Account to yo                                                                                  | our User ID, you will need the following inform                                                                       |  |  |
| Business License      | Account ID Number<br>Customer ID Number                                                                                            |                                                                                                    |  |  |
| Personal Property     | If you do not have your Account or Customer ID numbers, click here to look it up.                                                  |                                                                                                    |  |  |
| Real Estate           | Viewing Daily Water Usage: In order to view your daily war<br>account for which you want to see Daily Water Usage. You w           | ter usage, you must first link your account to your User<br>vill find the "View Daily Usage" link on the Account Deta |  |  |
| Utility Billing       | Sign Up to Receive High Usage Alerts: From the Daily Wat                                                                           | ter Usage page, you can click on "My Notifications" you                                                               |  |  |
| Accounts              | alert notifications. The Town is not responsible for technical is                                                                  | isues beyond our control that may prevent or delay the d                                                              |  |  |
| Contact Us            | Please note that only the past 8 billing periods are accessible<br>This site uses popup windows. If your browser is set to block p | in the portal at this time.<br>hopups, some functionality may be affected.                                            |  |  |
|                       | Account Number *                                                                                                    |                                                                                                    |  |  |
|                       | Customer ID *                                                                                                    | 1                                                                                                    |  |  |
|                       |                                                                                                    | Remember these values                                                                                                 |  |  |
|                       |                                                                                                    | Search Reset                                                                                                    |  |  |

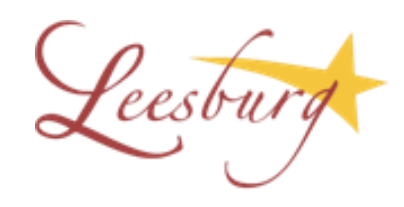

To link more than one account: Click on Accounts

| Leesbury<br>Virginia                      |                                                                                                    |
|-------------------------------------------|----------------------------------------------------------------------------------------------------|
|                                           | Utility Billing                                                                                                    |
| Home                                      | Utility Bills                                                                                                    |
| Customer Self Service                     | In order to link your Water & Sewer Account to your User ID, you will need the following                                                                                                    |
| Business License                          | Account ID Number<br>Customer ID Number                                                                                                    |
| Personal Property                         | If you do not have your Account or Customer ID numbers, click here to look it up.                                                                                                    |
| Real Estate                               | Viewing Daily Water Usage: In order to view your daily water usage, you must first link your account to y account for which you want to see Daily Water Usage. You will find the "View Daily Usage" link on the Acc                                                                                                    |
| Utility Billing<br>Accounts<br>Contact Us | Sign Up to Receive High Usage Alerts: From the Daily Water Usage page, you can click on "My Notificat<br>alert notifications. The Town is not responsible for technical issues beyond our control that may prevent or de<br>Please note that only the past 8 billing periods are accessible in the portal at this time.<br>This site uses popup windows. If your browser is set to block popups, some functionality may be affected. |
|                                           | Account Number "                                                                                                    |
|                                           | Customer ID *                                                                                                    |

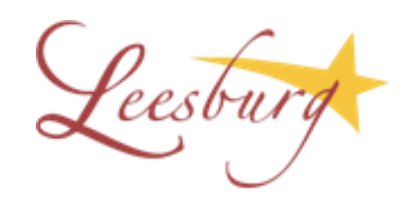

### Click on Link to Account

| Leesbury VIRCINIA     |                                                            | ◆ ⊖             |
|-----------------------|------------------------------------------------------------|-----------------|
|                       | Utility Billing Accounts                                   | /               |
| Home                  | Select an account to work with.                            |                 |
| Customer Self Service |                                                            | Link to Account |
| Business License      | Linked accounts                                            |                 |
| Personal Property     | No Utility Billing accounts have been linked to this user. |                 |
| Real Estate           |                                                            |                 |
| Utility Billing       |                                                            |                 |
| Accounts              |                                                            |                 |
| Contact Us            |                                                            |                 |

Enter the Account Number, the Customer ID and click submit for each one of the accounts you want to link.

| Leesbury<br>Virginia  |                            |               |
|-----------------------|----------------------------|---------------|
|                       | Utility Billing            |               |
| Home                  | Account Link Setup         |               |
| Customer Self Service | What is the account ID? *  |               |
| Business License      | What is the CID? *         | 1             |
| Personal Property     |                            | Submit Cancel |
| Real Estate           | * indicates required field |               |
| Utility Billing       |                            |               |
| Accounts              |                            |               |
| Contact Us            |                            |               |

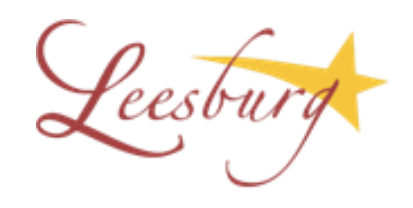

To view your daily usage Once you logged in click on account number

| Leesbury,<br>Vircinia | k                                 |                 |                                         |           | \$<br>θ                |
|-----------------------|-----------------------------------|-----------------|-----------------------------------------|-----------|------------------------|
| Home                  | Utility Billing<br>Search Results |                 |                                         |           |                        |
| Customer Self Service | Modify Search   New Search        |                 |                                         |           |                        |
| Business License      | 1 found                           |                 |                                         |           | <br>                   |
| Personal Property     | Customer Name                     | Service Address | Account Number Customer ID<br>300000306 | Parcel ID | Manage<br>Manage Bills |
| Real Estate           |                                   |                 |                                         |           |                        |
| Utility Billing       |                                   |                 | · ·                                     |           |                        |
| Accounts              |                                   |                 |                                         |           |                        |
| Contact Us            |                                   |                 |                                         |           |                        |
| Search Results        |                                   |                 |                                         |           |                        |
| New Search            |                                   |                 |                                         |           |                        |

#### Click on view daily usage

| Leesbury<br>Virginia                              |                                                                                                    |                   |                 |                |          |  |  |
|---------------------------------------------------|----------------------------------------------------------------------------------------------------|-------------------|-----------------|----------------|----------|--|--|
| Home<br>Customer Self Service<br>Business License | Utility Billing<br>Account Summary<br>Link to Account   Manage<br>Billing Account<br>Service Address | <b>y</b><br>Eilis |                 |                |          |  |  |
| Personal Property                                 | Account Number                                                                                       | 300000306         |                 |                |          |  |  |
| Real Estate                                       |                                                                                                    | View Daily Usage  |                 |                |          |  |  |
| Utility Billing                                   | Utility Billing                                                                                      |                   |                 |                |          |  |  |
| Accounts                                          | Amount Due Now                                                                                       | \$0.00            |                 |                |          |  |  |
| Manage Bills                                      | Payment Due Date                                                                                     |                   |                 |                |          |  |  |
| Account Summary                                   | About Your Payments                                                                                  |                   |                 |                |          |  |  |
| Account Summary                                   | Bill                                                                                                 | Last Posted       | Sum of Payments | View           | Details  |  |  |
| Contact Us                                        | 473293                                                                                               | 2/7/2022          |                 | details        | \$       |  |  |
| Search Results                                    | 456305                                                                                               | 11/15/2021        |                 | details        | <u>s</u> |  |  |
| New Search                                        | 439028                                                                                               | 8/2/2021          |                 | details        | <u>s</u> |  |  |
| New Search                                        | 422007                                                                                               | 4/27/2021         |                 | details        | 2        |  |  |
|                                                   | 405215                                                                                               | 3/5/2021          |                 | <u>details</u> | <u>s</u> |  |  |

If you cannot see the graph it is because you have a pop up blocker, please disable it on your browser.

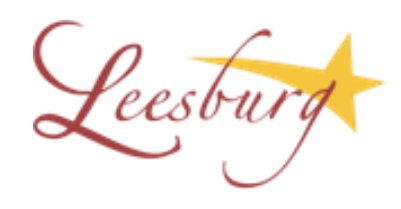

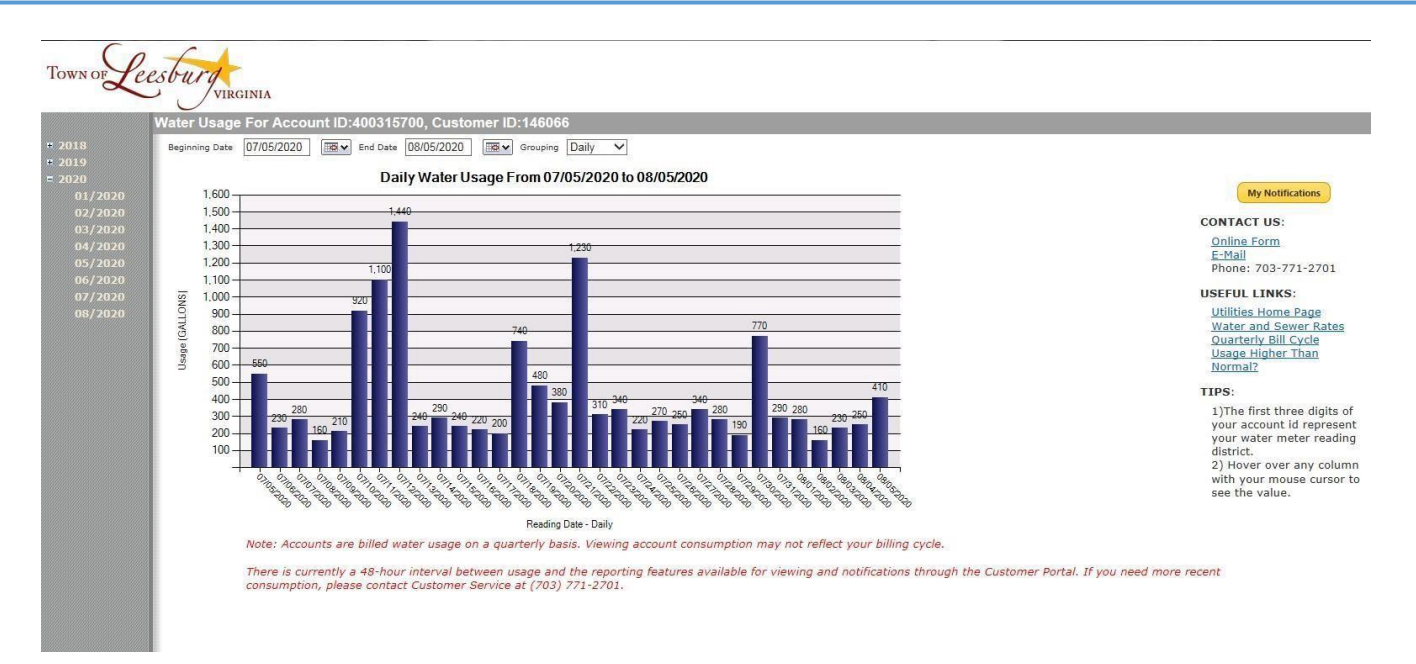

You have options to view your consumption in daily, monthly or yearly increments. To sign up for our High Water Usage Notification alert, please click on My Notifications yellow box in upper right.

Please note: There is currently a 48-hour interval between usage and the reporting features available for viewing and notifications through the Customer Portal. If you need more recent consumption, please contact Customer Service at (703) 771-2713.

After clicking the My Notifications box, you will be directed to another screen where you will enter your notification threshold (i.e. 100 represents 100 gallons per day). You have the option to receive your alerts via email or text message when your consumption is beyond your designated threshold.

Enter your information and click the Save box.

The alert is schedule to send at 11:00 a.m. each day. If you no longer want to receive the alert, login, click the Suspend box and then the Save box.

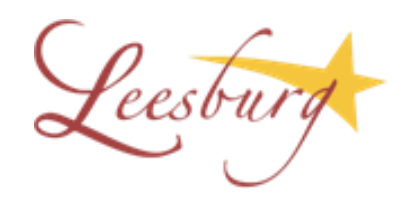

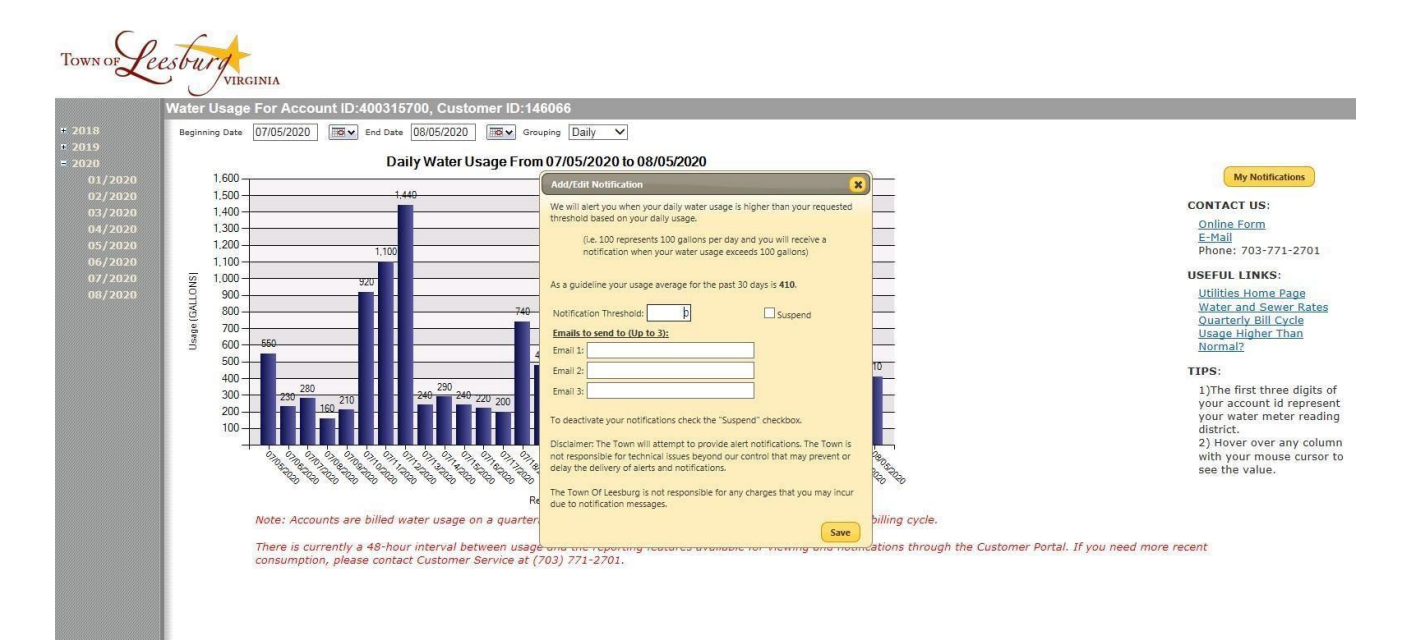

March 4, 2022 Revised on 02/24/2022